# Mise en place du Magtest

1. Créer des catégories dans le Magtest(2 catégories au minimum)

| ateg    | ories                   |             |  |     |             |              |             |                       |
|---------|-------------------------|-------------|--|-----|-------------|--------------|-------------|-----------------------|
| Symbole | Nom                     | Description |  | Let | exte résult | at pour cett | e catégorie | Commandes             |
| +       | cabigorie confirmé      |             |  |     |             |              |             | $0 \times \uparrow +$ |
| ÷       | catégorie intermédiaire |             |  |     |             |              |             | 0 X † +               |
| +       | cabigoria novice        |             |  |     |             |              |             | 0 × + 1               |

Dans l'exemple ci-dessus, nous avons créé 3 catégories qui correspondent à 3 profils différents. En fonction des réponses aux questions, les apprenants seront placés automatiquement dans l'une des 3 catégories.

## 2. Ajouter des questions dans le Magtest

Is vous souhaitez "classer" les apprenants dans différentes catégories, assurez vous d'avoir décoché le paramètre 6 dans leparamétrage de l'activité.

| Texts de la question |                                   |
|----------------------|-----------------------------------|
|                      | Moothe est :                      |
|                      |                                   |
|                      |                                   |
|                      |                                   |
|                      |                                   |
|                      |                                   |
|                      | h                                 |
| - Réponses           |                                   |
| Catalgoria           | 8 5* 8 7 5 5 4* F* 8 8 8 15 5 8 8 |
| confirmed' anavor-   | un LHS                            |
|                      |                                   |
|                      |                                   |
|                      |                                   |
|                      |                                   |
|                      |                                   |
|                      |                                   |

Pour chaque question, veillez à associer la réponse à la catégorie. Dans l'exemple ci-dessus la réponse pour un "profil confirmé" est LMS, ce qui correspond à la catégorie confirmé.

### 3. Passer le test

Last update: 2024/04/04 modmagtestusefonctionnalities https://docsen.activeprolearn.com/doku.php?id=modmagtestusefonctionnalities&rev=1448886674 15:50

|                    | Fight le tast Phi-isualization Coldpones Questions Importer Manufact Statistiques |  |
|--------------------|-----------------------------------------------------------------------------------|--|
| est : test : 3/1   |                                                                                   |  |
| lecommence to test |                                                                                   |  |
|                    | Question/Housin mi                                                                |  |
|                    | + un DRI                                                                          |  |
|                    | 🔶 us LCHE                                                                         |  |
|                    | 4 un OLS                                                                          |  |
|                    | Question/Let differents format dama Hoode sont :                                  |  |
|                    | Le format informatique, le format page, le format unique, le format hebdemadaire  |  |
|                    | 🖕 La format forum, le format thématique, le format hebdomadaire                   |  |
|                    | 🖕 Le format catalogue, le fermet livre, le fermet article, le fermet bibliathèque |  |
|                    | Question <sup>1,4</sup> Haptell dans Houde ed                                     |  |
|                    | 4 Un magazine                                                                     |  |
|                    | + Une resource                                                                    |  |
|                    | - Une advise                                                                      |  |
|                    | Eventuation to choose Research as contracts                                       |  |

L'exemple ci-dessus comporte un faible nombre de catégories et de questions/réponses. Si le nombre de catégories et questions/réponses est plus important, il est possible de procéder par import massif.

#### Import massif

L'onglet "import" permet de déposer un fichier qui contient, d'une part les différentes catégories du test, d'autre part les questions et réponses du test.

#### Retour au guide d'utilisation

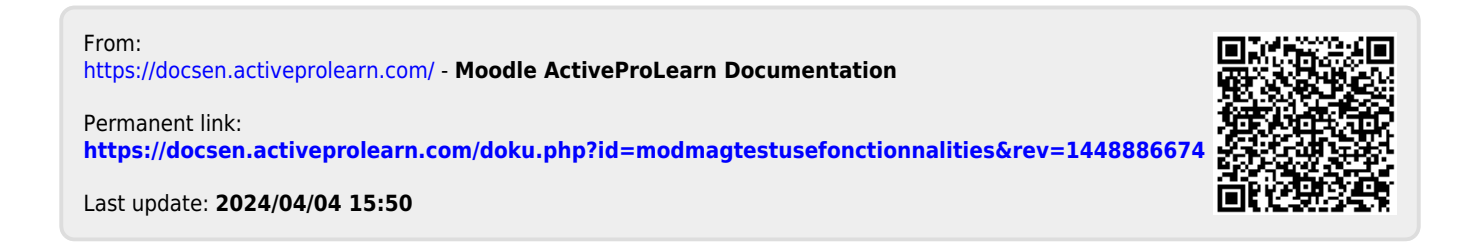